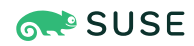

# SUSE Multi-Linux Support Registering RHEL 9 with RMT

This guide explains how to register and update RHEL 9 with Repository Mirroring Tool (RMT).

To register with SUSE Manager, see *Registering RHEL 9 with SUSE Manager* (https://documentation.suse.com/liberty/9/html/suma-quickstart/art-suma-quickstart.html) **?**.

Publication Date: March 06, 2025

# Contents

- 1 Introduction 2
- 2 Installing a virtual machine to host RMT 3
- 3 Configuring the RMT server 7
- 4 Mirroring SUSE Multi-Linux Support repositories with RMT 8
- 5 Registering RHEL with RMT 10
- 6 Troubleshooting 12
- A Accessing the Source or Debug repositories 13
- B GNU licenses 15

# 1 Introduction

SUSE Multi-Linux Support is a technology and support solution for mixed Linux environments. With a SUSE Multi-Linux Support subscription, you can register and update Red Hat Enterprise Linux. An optional High Availability extension is also available.

The following table shows which Linux distributions are supported by each subscription. These subscriptions also include an entitlement for a registration tool to manage package updates.

## TABLE 1: SUPPORTED DISTRIBUTIONS AND REGISTRATION OPTIONS

| Subscription <sup>a</sup>                  | Supported distributions <sup>b</sup>                                     | Registration options                      |
|--------------------------------------------|--------------------------------------------------------------------------|-------------------------------------------|
| SUSE Multi-Linux Support En-<br>terprise   | CentOS Linux<br>Red Hat Enterprise Linux<br>SUSE Linux Enterprise Server | SUSE Manager<br>Repository Mirroring Tool |
| SUSE Multi-Linux Support Pro-<br>fessional | CentOS Linux<br>Red Hat Enterprise Linux                                 | SUSE Manager<br>Repository Mirroring Tool |

a The Lite and Basic subscriptions only support CentOS Linux, so are not applicable to SUSE Multi-Linux Support 9.

**b** There is no CentOS Linux 9, so CentOS Linux support is not applicable to SUSE Multi-Linux Support 9.

A

CentOS Stream is not supported.

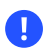

Registering RHEL directly with SUSE Customer Center is not currently supported.

This guide describes how to register with Repository Mirroring Tool (RMT). RMT is a proxy system for SUSE Customer Center. The RMT server is registered with SUSE Customer Center, and other systems are registered with the RMT server and receive packages from it directly.

To register with SUSE Manager, see *Registering RHEL 9 with SUSE Manager* (https://documentation.suse.com/liberty/9/html/suma-quickstart/art-suma-quickstart.html) **?**.

## PROCEDURE OVERVIEW

• If you already have an RMT server and only need to **register your RHEL 9 system**, skip straight to *Section 5, "Registering RHEL with RMT"*.

- If you already have an RMT server but still need to mirror the SUSE Multi-Linux Support 9 repositories, go to Section 4, "Mirroring SUSE Multi-Linux Support repositories with RMT".
- If you still need to set up the RMT server, start with Section 2, "Installing a virtual machine to host RMT" and Section 3, "Configuring the RMT server".

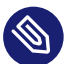

# Note: SUSE Multi-Linux Support and SUSE Liberty Linux

*SUSE Multi-Linux Support* was previously named *SUSE Liberty Linux*. During the transition period, some components might still use the name *SUSE Liberty Linux*.

## **RELATED INFORMATION**

- Repository Mirroring Tool Guide (https://documentation.suse.com/sles-15/html/SLES-all/bookrmt.html)
- Registering RHEL 7 or CentOS Linux 7 with SUSE Manager (https://documentation.suse.com/liberty/7/html/suma-quickstart/art-suma-quickstart.html)
- *Registering RHEL 7 or CentOS Linux 7 with RMT* (https://documentation.suse.com/liberty/7/html/ quickstart/art-quickstart.html) **2**
- Registering RHEL 8 or CentOS Linux 8 with SUSE Manager (https://documentation.suse.com/liberty/8/html/suma-quickstart/art-suma-quickstart.html)
- *Registering RHEL 8 or CentOS Linux 8 with RMT* (https://documentation.suse.com/liberty/8/html/ quickstart/art-quickstart.html) **2**
- *Registering RHEL 9 with SUSE Manager* (https://documentation.suse.com/liberty/9/html/suma-quickstart/art-suma-quickstart.html) **7**

# 2 Installing a virtual machine to host RMT

Use this procedure to install a SLES Minimal VM, a preconfigured virtual machine image that contains a slimmed-down version of SUSE Linux Enterprise Server (SLES). This machine will be the Repository Mirroring Tool (RMT) server.

You can use your SUSE Multi-Linux Support subscription to register this machine.

# Tip: Other installation options

To install a full SLES machine on bare metal, see *Installation Quick Start* (https://documentation.suse.com/sles-15/html/SLES-all/article-installation.html) **?**.

To deploy SLES in the public cloud, see Deploying a SUSE Linux Enterprise Server instance to support RMT in the public cloud (https://documentation.suse.com/sles-15/single-html/SLES-rmt/#rmt-public-cloud) a in *Repository Mirroring Tool Guide*.

## REQUIREMENTS

- You have a SUSE Multi-Linux Support subscription.
- You have a SUSE Customer Center (https://scc.suse.com/) ⊿ account.
- The VM must have a static IP address and host name. This guide includes steps for configuring the VM's network setup, but you must have basic networking knowledge to fill in the details.
- You have the infrastructure to run virtual machines. This guide explains how to set up the VM to host RMT, but does not describe how to use different virtualization products. See the relevant documentation for your product.
- The RMT server needs enough available disk space to mirror the SUSE Multi-Linux Support 9 repositories. Downloaded packages are stored in /var/lib/rmt/public/repo/. The amount of storage required depends on the number of repositories you mirror. We recommend at least 1.5 times the total size of all enabled repositories.

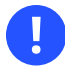

# Important: SUSE Multi-Linux Support 9 repository size

The SUSE Multi-Linux Support 9 repositories will grow over time because older package versions are not removed. Based on the current<sup>1</sup> size of the repositories, to meet the 1.5 times size recommendation you will need approximately 335 GB of disk space for the default repositories.

If you need the optional <u>Source</u> and <u>Debug</u> repositories, you will need an additional 665 GB available.

<sup>1</sup> As of 21 October, 2024

#### PROCEDURE 1: INSTALLING A VIRTUAL MACHINE TO HOST RMT

- Download the appropriate Minimal-VM image for your virtualization infrastructure from https://www.suse.com/download/sles/2.
- Use the Minimal-VM image to start the virtual machine. The default disk size for SLES Minimal VM is 24 GB. If you can customize the configuration before the installation begins, increase the available storage so there is enough disk space for repository mirroring.
- 3. When the JeOS Firstboot screen appears, select *Start*.
- 4. Choose your keyboard layout and select OK.
- 5. Review the End User License Agreement and select *EXIT*. To agree with the terms of the license, select *Yes*.
- 6. Choose your time zone and select *OK*.
- 7. Enter a root password and select OK, then confirm the password and select OK again.
- 8. JeOS Firstboot shows the command to use to register this VM. You do not need to write this down; the command is explained in this procedure. Select *OK*.
- 9. When the VM is ready, log in as the root user with the password you entered during setup.
- **10**. Register the VM using your SUSE Customer Center email address and the registration code for SUSE Multi-Linux Support:

# SUSEConnect -e EMAIL\_ADDRESS -r REGISTRATION\_CODE

This activates the Basesystem, Server Applications, and Python 3 modules.

11. If you did not already increase the VM's disk space before the installation began, increase it now. You might need to shut down the VM to do so. The VM must have enough space to mirror the SUSE Multi-Linux Support 9 repositories.

You must also configure a static IP address and host name for the VM. If you are familiar with any networking tools in SLES, configure the network with your preferred tool. If not, use the YaST graphical interface:

PROCEDURE 2: SETTING A STATIC IP ADDRESS IN YAST

1. Install YaST and the YaST network module:

# zypper install yast2 yast2-network

2. Start the YaST network module:

# yast2 lan

- 3. In the *Overview* tab, select *Edit* to change the settings of the eth0 device. The *Network Card Setup* dialog opens.
- 4. In the Address tab, activate Statically Assigned IP Address.
- 5. Fill in the IP Address, Subnet Mask, and Hostname fields.

6. Select Next.

- 7. Switch to the *Hostname/DNS* tab and fill in the *Static Hostname* field.
- 8. Change Set Hostname via DHCP to no.
- 9. Fill in at least one Name Server field.
- 10. Switch to the *Routing* tab and select *Add*. A new dialog opens.
- 11. Fill in the *Gateway* field. Make sure to remove the character.
- 12. From the *Device* drop-down list, select eth0.
- **13**. Select *OK* to close the dialog.
- 14. Select *OK* to complete the configuration and close YaST.
- 15. Check the network settings:

# ip addr

Check that the network interface can access external networks:

```
# ping www.suse.com
```

Cancel the ping with Ctrl - C.

## You can now install RMT on the virtual machine.

## MORE INFORMATION

- Introduction to SLES Minimal VM (https://documentation.suse.com/smart/virtualization-cloud/html/minimal-vm/)
- Virtualization Guide (https://documentation.suse.com/sles/15-SP5/html/SLES-all/book-virtualization.html) **a**

# 3 Configuring the RMT server

Use this procedure to configure the Repository Mirroring Tool (RMT) on SUSE Linux Enterprise Server (SLES) 15.

REQUIREMENTS

- A SLES 15 virtual machine is installed as described in *Section 2, "Installing a virtual machine to host RMT".*
- The SLES machine has a static IP address and host name.
- You have a SUSE Customer Center (https://scc.suse.com/) **⊿** account and organization credentials.

PROCEDURE 3: CONFIGURING THE RMT SERVER

1. On the SLES machine, install RMT:

# zypper in rmt-server

2. Install the following packages, which are not installed by default on a SLES Minimal VM:

# zypper install yast2-rmt mariadb nginx

3. Start the YaST rmt module:

# yast2 rmt

- 4. Enter your Organization Credentials, then select Next.
  - - To find your organization credentials, log in to SUSE Customer Center (https://scc.suse.com) , select your organization from *My Organizations*, and click *Proxies*. Your organization's *Mirroring credentials* are in the top right corner.
- 5. Enter *Database Credentials* for a new MariaDB database user, then select *Next*. The new user is created.
- 6. When prompted, enter and confirm a new password for the MariaDB root user, then select *OK*.
- 7. Enter a *Common Name* for the SSL certificates. The common name is usually the host name of the server.

- 8. If the server has other domain names or IP addresses, enter these as *Alternative common names*. Select *Add* to add new names. When all common names are entered, select *Next*.
- 9. If prompted, enter and confirm a password for the CA private key, then select OK.
- 10. Activate the check box Open Ports for HTTP and HTTPS in Firewall, then select Next.
- 11. YaST displays the *RMT Service Status*. If there are no issues, select *Next*.
- 12. Review the Configuration Summary, then select Finish to close YaST.

# YaST enables and starts all RMT systemd services and timers.

## MORE INFORMATION

• RMT installation and configuration (https://documentation.suse.com/sles-15/html/SLES-all/ cha-rmt-installation.html) **7** 

# 4 Mirroring SUSE Multi-Linux Support repositories with RMT

Use this procedure to mirror the SUSE Multi-Linux Support repositories for Red Hat Enterprise Linux 9.

## REQUIREMENTS

- The RMT server is installed and up to date.
- The RMT server has enough storage available for repository mirroring. The amount of storage required depends on the number of repositories you mirror. We recommend at least 1.5 times the total size of all enabled repositories. Be aware that the SUSE Multi-Linux Support repositories will grow substantially over time.
- Your organization credentials appear correctly in /etc/rmt.conf.
- You have a SUSE Multi-Linux Support subscription activated in SUSE Customer Center (https://scc.suse.com/) ⊿.

## PROCEDURE 4: MIRRORING THE SUSE MULTI-LINUX SUPPORT REPOSITORIES WITH RMT

1. On the RMT server, update the available product and repository metadata:

# rmt-cli sync

Synchronization is also performed automatically by <u>rmt-server-sync.timer</u>. You can check the status and the next scheduled synchronization time with the following command:

# systemctl status rmt-server-sync.timer

2. Enable SUSE Multi-Linux Support 9 using the product ID 2538:

# rmt-cli products enable 2538

This enables all the default repositories associated with the product.

**3.** If your subscription includes the High Availability extension, enable the extension using the product ID 2539:

# rmt-cli products enable 2539

To check whether the High Availability extension is available, run this command: rmt-cli products list --all --name=SLL-HA

- 4. If you also need the <u>Source</u> or <u>Debug</u> repositories, enable them with the following commands:
  - SLL-9-Source-Updates, SLL-AS-9-Source-Updates and SLL-CB-9-Source-Updates:

# rmt-cli repos enable 5964 5967 5970

• SLL-9-Debug-Updates, SLL-AS-9-Debug-Updates and SLL-CB-9-Debug-Updates:

# rmt-cli repos enable 5965 5968 5971

• SLL-9-HA-Source-Updates and SLL-9-HA-Debug-Updates:

# rmt-cli repos enable 5973 5974

5. Start package mirroring for the enabled repositories:

# rmt-cli mirror

Packages are downloaded to the RMT server once per day by rmt-server-mirror.timer.
You can check the status and the next scheduled download time with the following command:

# systemctl status rmt-server-mirror.timer

MORE INFORMATION

 Mirroring repositories on the RMT server (https://documentation.suse.com/sles-15/html/SLESall/cha-rmt-mirroring.html)

# 5 Registering RHEL with RMT

Use this procedure to register Red Hat Enterprise Linux 9 with the RMT server.

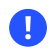

CentOS Stream is not supported.

#### REQUIREMENTS

- The RMT server is running rmt-server version 2.10 or later.
- The SUSE Multi-Linux Support 9 repositories are available on the RMT server.
- The system you want to register can access the RMT server.
- The system you want to register is up to date. SUSE Multi-Linux Support only supports the latest minor release of RHEL 9.
- You have a SUSE Multi-Linux Support subscription activated in SUSE Customer Center (https://scc.suse.com/) 7.
- You have removed the system from any Red Hat subscription services it was registered to.

PROCEDURE 5: REGISTERING RHEL WITH RMT

1. On the RHEL system, download the rmt-client-setup-res script:

# curl http://RMT\_SERVER/tools/rmt-client-setup-res --output rmt-client-setup-res

2. Run the rmt-client-setup-res script with the URL of the RMT server as a parameter:

# sh rmt-client-setup-res https://RMT\_SERVER

The script installs **SUSEConnect** and its dependencies, then downloads and runs the <u>rmt-</u>client-setup script, which performs the following tasks:

- Downloads all keys from http://RMT\_SERVER/repo/keys.
- Imports the keys with **gpg** --import and **rpm** --import.
- Downloads the CA certificate from https://RMT\_SERVER/rmt.crt.
- Imports the CA certificate to the trust store.
- Uses **SUSEConnect** to register the system with the RMT server. Registering the system using **SUSEConnect** adds and enables all default repositories.

You should see Successfully registered system.

**3**. Verify the installed product:

```
# SUSEConnect --status-text
```

You should see the following output:

```
Installed Products:
SUSE Liberty Linux release file
(SLL/9/x86_64)
Registered
```

4. If your subscription includes the High Availability extension, activate it with the following command:

# SUSEConnect -p SLL-HA/9/x86\_64

To check whether the extension is available, run the SUSEConnect --list-extensions command.

5. Verify the available repositories:

# dnf repolist all

The default repositories <u>SLL-9-Updates</u>, <u>SLL-AS-9-Updates</u> and <u>SLL-CB-9-Updates</u> should be <u>enabled</u>. If you activated the High Availability extension, <u>SLL-9-HA-Updates</u> should also be enabled.

You will also see optional <u>Source</u> and <u>Debug</u> repositories with the status <u>disabled</u>. Be aware that these repositories are listed even if they are not mirrored on the RMT server. You can check the mirrored repositories by browsing the directory listing at <u>https://RMT\_SERVER/repo/SUSE/Updates/</u> or by logging in to the RMT server and running **rmt-cli repos list**.

6. If you need the Source or Debug repositories, enable them with the following command:

```
# dnf config-manager --enable REP0_ID
```

7. Run the update command to make sure there are no errors:

```
# dnf update
```

You can now keep your system up to date from repositories provided by SUSE Multi-Linux Support.

# 6 Troubleshooting

nginx.service is inactive after installing the rmt-server package

Continue the procedure to configure RMT in YaST. This often resolves the issue. If that fails, Apache might be installed on your server, and must be disabled. Apache conflicts with NGINX because both web servers listen on port 80.

SUSE Multi-Linux Support does not appear in <u>rmt-cli products list</u> after <u>rmt-cli sync</u> Check your network. If the network is down, **rmt-cli sync** fails without showing an error.

Mirroring completes with errors

If some packages could not be downloaded because of timeouts, rerun the **rmt-cli mirror** command until all packages are downloaded.

# Setup script cannot access the SUSE Multi-Linux Support repository

The repodata directory on the RMT server will not be available until all of the packages for that repository are downloaded. If some packages could not be downloaded to the RMT server because of timeouts during the first mirroring, rerun the **rmt-cli mirror** command until all packages are downloaded.

# Setup script cannot install SUSEConnect because of package dependencies

SUSE Multi-Linux Support only supports the latest minor release of RHEL. If your system is running the latest version and <u>SUSEConnect</u> still has package dependency issues, try the following workaround:

1. Edit the rmt-client-setup-res script to add --skip-broken to the following line:

\$DNF install SUSEConnect librepo --skip-broken

- 2. Run the script and accept any proposed package changes. <u>SUSEConnect</u> will be skipped.
- **3**. Run the script a second time. The package changes from the first attempt can sometimes resolve the package dependency issues, allowing the second attempt to successfully install SUSEConnect.

**dnf update** fails with Errors during downloading metadata for repository – Status code: 404

The repository shown in the error message might not be mirrored on the RMT server. The optional <u>Source</u> and <u>Debug</u> repositories can be enabled with <u>dnf config-manager</u> even if they are not available from RMT.

- 1. Run dnf repolist all to show the status of the repositories.
- 2. If the repository shown in the error message has the status enabled, disable it with the following command:

# dnf config-manager --disable REP0\_ID

- 3. Run dnf update again to see if the issue is resolved.
- 4. If you need the unavailable repository for your system, see Section 4, "Mirroring SUSE Multi-Linux Support repositories with RMT".

# A Accessing the Source or Debug repositories

Mirroring the <u>Source</u> or <u>Debug</u> repositories and enabling them on your system is documented as part of Section 4, "Mirroring SUSE Multi-Linux Support repositories with RMT" and Section 5, "Registering RHEL with RMT". However, if your RHEL system is already registered with the RMT server and you just need to enable individual repositories, this section highlights the relevant steps.

## REQUIREMENTS

- The RMT server is installed and up to date.
- The SUSE Multi-Linux Support 9 product is enabled on the RMT server.
- Your RHEL system is registered with the RMT server.

Repositories must be mirrored on the RMT server before you can access them on your system. <u>Source</u> and <u>Debug</u> repositories are not mirrored by default. Use this procedure to mirror any additional repositories you need:

```
PROCEDURE A.1: MIRRORING ADDITIONAL REPOSITORIES ON THE RMT SERVER
```

1. List the SUSE Multi-Linux Support 9 repositories:

```
# rmt-cli repos list --all | grep SLL[A-Z\-]9
```

If the repositories you need already have the status Mirror, skip this procedure and go to *Procedure A.2, "Enabling additional repositories on Red Hat Enterprise Linux"*.

**2**. Enable the repositories using their four-digit repository ID. You can enable multiple repositories at once:

```
# rmt-cli repos enable REP0_ID1 REP0_ID2 REP0_ID3
```

3. Start package mirroring for the enabled repositories:

```
# rmt-cli mirror
```

This will take some time to complete.

After the repositories finish mirroring, use this procedure to enable them on your RHEL system:

PROCEDURE A.2: ENABLING ADDITIONAL REPOSITORIES ON RED HAT ENTERPRISE LINUX

1. List the available repositories:

# dnf repolist all

Be aware that all SUSE Multi-Linux Support 9 repositories are listed and can be enabled even if they are not mirrored on the RMT server. However, you can only download content from a repository if it is mirrored on the RMT server. 2. Enable the repositories you need using their <u>repoid</u>. You can enable multiple repositories at once:

# dnf config-manager --enable REP0\_ID1 REP0\_ID2 REP0\_ID3

3. Run the update command to make sure there are no errors:

#### # dnf update

If you enabled a repository that is not mirrored on the RMT server, you will see a 404 error.

# **B** GNU licenses

#### This appendix contains the GNU Free Documentation License version 1.2.

#### **GNU Free Documentation License**

Copyright (C) 2000, 2001, 2002 Free Software Foundation, Inc. 51 Franklin St, Fifth Floor, Boston, MA 02110-1301 USA. Everyone is permitted to copy and distribute verbatim copies of this license document, but changing it is not allowed.

#### 0. PREAMBLE

The purpose of this License is to make a manual, textbook, or other functional and useful document "free" in the sense of freedom: to assure everyone the effective freedom to copy and redistribute it, with or without modifying it, either commercially or non-commercially. Secondarily, this License preserves for the author and publisher a way to get credit for their work, while not being considered responsible for modifications made by others.

This License is a kind of "copyleft", which means that derivative works of the document must themselves be free in the same sense. It complements the GNU General Public License, which is a copyleft license designed for free software.

We have designed this License to use it for manuals for free software, because free software needs free documentation: a free program should come with manuals providing the same freedoms that the software does. But this License is not limited to software manuals; it can be used for any textual work, regardless of subject matter or whether it is published as a printed book. We recommend this License principally for works whose purpose is instruction or reference.

#### 1. APPLICABILITY AND DEFINITIONS

This License applies to any manual or other work, in any medium, that contains a notice placed by the copyright holder saying it can be distributed under the terms of this License. Such a notice grants a world-wide, royalty-free license, unlimited in duration, to use that work under the conditions stated herein. The "Document", below, refers to any such manual or work. Any member of the public is a licensee, and is addressed as "you". You accept the license if you copy, modify or distribute the work in a way requiring permission under copyright law.

A "Modified Version" of the Document means any work containing the Document or a portion of it, either copied verbatim, or with modifications and/or translated into another language.

A "Secondary Section" is a named appendix or a front-matter section of the Document that deals exclusively with the relationship of the publishers or authors of the Document to the Document's overall subject (or to related matters) and contains nothing that could fall directly within that overall subject. (Thus, if the Document is in part a textbook of mathematics, a Secondary Section may not explain any mathematics.) The relationship could be a matter of historical connection with the subject or with related matters, or of legal, commercial, philosophical, ethical or political position regarding them.

The "Invariant Sections" are certain Secondary Sections whose titles are designated, as being those of Invariant Sections, in the notice that says that the Document is released under this License. If a section does not fit the above definition of Secondary then it is not allowed to be designated as Invariant. The Document may contain zero Invariant Sections. If the Document does not identify any Invariant Sections then there are none.

The "Cover Texts" are certain short passages of text that are listed, as Front-Cover Texts or Back-Cover Texts, in the notice that says that the Document is released under this License. A Front-Cover Text may be at most 5 words, and a Back-Cover Text may be at most 25 words.

A "Transparent" copy of the Document means a machine-readable copy, represented in a format whose specification is available to the general public, that is suitable for revising the document straightforwardly with generic text editors or (for images composed of pixels) generic paint programs or (for drawings) some widely available drawing editor, and that is suitable for input to text formatters or for automatic translation to a variety of formats suitable for input to text formatters. A copy made in an otherwise Transparent file format whose markup, or absence of markup, has been arranged to thwart or discourage subsequent modification by readers is not Transparent. An image format is not Transparent if used for any substantial amount of text. A copy that is not "Transparent" is called "Opaque".

Examples of suitable formats for Transparent copies include plain ASCII without markup, Texinfo input format, LaTeX input format, SGML or XML using a publicly available DTD, and standard-conforming simple HTML, PostScript or PDF designed for human modification. Examples of transparent image formats include PNG, XCF and JPG. Opaque formats include proprietary formats that can be read and edited only by proprietary word processors, SGML or XML for which the DTD and/or processing tools are not generally available, and the machine-generated HTML, PostScript or PDF produced by some word processors for output purposes only.

The "Title Page" means, for a printed book, the title page itself, plus such following pages as are needed to hold, legibly, the material this License requires to appear in the title page. For works in formats which do not have any title page as such, "Title Page" means the text near the most prominent appearance of the work's title, preceding the beginning of the body of the text.

A section "Entitled XYZ" means a named subunit of the Document whose title either is precisely XYZ or contains XYZ in parentheses following text that translates XYZ in another language. (Here XYZ stands for a specific section name mentioned below, such as "Acknowledgements", "Dedications", "Endorsements", or "History".) To "Preserve the Title" of such a section when you modify the Document means that it remains a section "Entitled XYZ" according to this definition.

The Document may include Warranty Disclaimers next to the notice which states that this License applies to the Document. These Warranty Disclaimers are considered to be included by reference in this License, but only as regards disclaiming warranties: any other implication that these Warranty Disclaimers may have is void and has no effect on the meaning of this License.

#### 2. VERBATIM COPYING

You may copy and distribute the Document in any medium, either commercially or non-commercially, provided that this License, the copyright notices, and the license notice saying this License applies to the Document are reproduced in all copies, and that you add no other conditions whatsoever to those of this License. You may not use technical measures to obstruct or control the reading or further copying of the copies you make or distribute. However, you may accept compensation in exchange for copies. If you distribute a large enough number of copies you must also follow the conditions in section 3.

You may also lend copies, under the same conditions stated above, and you may publicly display copies.

#### 3. COPYING IN QUANTITY

If you publish printed copies (or copies in media that commonly have printed covers) of the Document, numbering more than 100, and the Document's license notice requires Cover Texts, you must enclose the copies in covers that carry, clearly and legibly, all these Cover Texts: Front-Cover Texts on the front cover, and Back-Cover Texts on the back cover. Both covers must also clearly and legibly identify you as the publisher of these copies. The front cover must present the full title with all words of the title equally prominent and visible. You may add other material on the covers in addition. Copying with changes limited to the covers, as long as they preserve the title of the Document and satisfy these conditions, can be treated as verbatim copying in other respects. If the required texts for either cover are too voluminous to fit legibly, you should put the first ones listed (as many as fit reasonably) on the actual cover, and continue the rest onto adjacent pages. If you publish or distribute Opaque copies of the Document numbering more than 100, you must either include a machine-readable Transparent copy along with each Opaque copy, or state in or with each Opaque copy a computer-network location from which the general network-using public has access to download using public-standard network protocols a complete Transparent copy will remain thus accessible at the stated location until at least one year after the last time you distribute an Opaque copy (directly or through your agents or retailers) of that edition to the public.

It is requested, but not required, that you contact the authors of the Document well before redistributing any large number of copies, to give them a chance to provide you with an updated version of the Document.

#### 4. MODIFICATIONS

You may copy and distribute a Modified Version of the Document under the conditions of sections 2 and 3 above, provided that you release the Modified Version under precisely this License, with the Modified Version filling the role of the Document, thus licensing distribution and modification of the Modified Version to whoever possesses a copy of it. In addition, you must do these things in the Modified Version:

- A. Use in the Title Page (and on the covers, if any) a title distinct from that of the Document, and from those of previous versions (which should, if there were any, be listed in the History section of the Document). You may use the same title as a previous version if the original publisher of that version gives permission.
- B. List on the Title Page, as authors, one or more persons or entities responsible for authorship of the modifications in the Modified Version, together with at least five of the principal authors of the Document (all of its principal authors, if it has fewer than five), unless they release you from this requirement.
- C. State on the Title page the name of the publisher of the Modified Version, as the publisher.
- D. Preserve all the copyright notices of the Document.
- E. Add an appropriate copyright notice for your modifications adjacent to the other copyright notices.
- F. Include, immediately after the copyright notices, a license notice giving the public permission to use the Modified Version under the terms of this License, in the form shown in the Addendum below.
- G. Preserve in that license notice the full lists of Invariant Sections and required Cover Texts given in the Document's license notice.
- H. Include an unaltered copy of this License.
- I. Preserve the section Entitled "History", Preserve its Title, and add to it an item stating at least the title, year, new authors, and publisher of the Modified Version as given on the Title Page. If there is no section Entitled "History" in the Document, create one stating the title, year, authors, and publisher of the Document as given on its Title Page, then add an item describing the Modified Version as stated in the previous sentence.
- J. Preserve the network location, if any, given in the Document for public access to a Transparent copy of the Document, and likewise the network locations given in the Document for previous versions it was based on. These may be placed in the "History" section. You may omit a network location for a work that was published at least four years before the Document itself, or if the original publisher of the version it refers to gives permission.
- K. For any section Entitled "Acknowledgements" or "Dedications", Preserve the Title of the section, and preserve in the section all the substance and tone of each of the contributor acknowledgements and/or dedications given therein.
- L. Preserve all the Invariant Sections of the Document, unaltered in their text and in their titles. Section numbers or the equivalent are not considered part of the section titles.
- M. Delete any section Entitled "Endorsements". Such a section may not be included in the Modified Version.
- N. Do not retitle any existing section to be Entitled "Endorsements" or to conflict in title with any Invariant Section.
- O. Preserve any Warranty Disclaimers.

If the Modified Version includes new front-matter sections or appendices that qualify as Secondary Sections and contain no material copied from the Document, you may at your option designate some or all of these sections as invariant. To do this, add their titles to the list of Invariant Sections in the Modified Version's license notice. These titles must be distinct from any other section titles. You may add a section Entitled "Endorsements", provided it contains nothing but endorsements of your Modified Version by various parties—for example, statements of peer review or that the text has been approved by an organization as the authoritative definition of a standard. You may add a passage of up to five words as a Front-Cover Text, and a passage of up to 25 words as a Back-Cover Text, to the end of the list of Cover Texts in the Modified Version. Only one passage of Front-Cover Text and one of Back-Cover Text may be added by (or through arrangements made by) any one entity. If the Document already includes a cover text for the same cover, previously added by you or by arrangement made by the same entity you are acting on behalf of, you may not add another; but you may replace the old one, on explicit permission from the previous publisher that added the old one.

The author(s) and publisher(s) of the Document do not by this License give permission to use their names for publicity for or to assert or imply endorsement of any Modified Version.

#### 5. COMBINING DOCUMENTS

You may combine the Document with other documents released under this License, under the terms defined in section 4 above for modified versions, provided that you include in the combination all of the Invariant Sections of all of the original documents, unmodified, and list them all as Invariant Sections of your combined work in its license notice, and that you preserve all their Warranty Disclaimers.

The combined work need only contain one copy of this License, and multiple identical Invariant Sections may be replaced with a single copy. If there are multiple Invariant Sections with the same name but different contents, make the title of each such section unique by adding at the end of it, in parentheses, the name of the original author or publisher of that section if known, or else a unique number. Make the same adjustment to the section titles in the list of Invariant Sections in the license notice of the combined work.

In the combination, you must combine any sections Entitled "History" in the various original documents, forming one section Entitled "History"; likewise combine any sections Entitled "Acknowledgements", and any sections Entitled "Dedications". You must delete all sections Entitled "Endorsements".

#### 6. COLLECTIONS OF DOCUMENTS

You may make a collection consisting of the Document and other documents released under this License, and replace the individual copies of this License in the various documents with a single copy that is included in the collection, provided that you follow the rules of this License for verbatim copying of each of the documents in all other respects.

You may extract a single document from such a collection, and distribute it individually under this License, provided you insert a copy of this License into the extracted document, and follow this License in all other respects regarding verbatim copying of that document.

#### 7. AGGREGATION WITH INDEPENDENT WORKS

A compilation of the Document or its derivatives with other separate and independent documents or works, in or on a volume of a storage or distribution medium, is called an "aggregate" if the copyright resulting from the compilation is not used to limit the legal rights of the compilation's users beyond what the individual works permit. When the Document is included in an aggregate, this License does not apply to the other works in the aggregate which are not themselves derivative works of the Document.

If the Cover Text requirement of section 3 is applicable to these copies of the Document, then if the Document is less than one half of the entire aggregate, the Document's Cover Texts may be placed on covers that bracket the Document within the aggregate, or the electronic equivalent of covers if the Document is in electronic form. Otherwise they must appear on printed covers that bracket the whole aggregate.

#### 8. TRANSLATION

Translation is considered a kind of modification, so you may distribute translations of the Document under the terms of section 4. Replacing Invariant Sections with translations requires special permission from their copyright holders, but you may include translations of some or all Invariant Sections in addition to the original versions of these Invariant Sections. You may include a translation of this License, and all the license notices in the Document, and any Warranty Disclaimers, provided that you also include the original English version of this License and the original versions of those notices and disclaimers. In case of a disagreement between the translation and the original version of this License or a notice or disclaimer, the original version will prevail. If a section in the Document is Entitled "Acknowledgements", "Dedications", or "History", the requirement (section 4) to Preserve its Title (section 1) will typically require changing the actual title.

#### 9. TERMINATION

You may not copy, modify, sublicense, or distribute the Document except as expressly provided for under this License. Any other attempt to copy, modify, sublicense or distribute the Document is void, and will automatically terminate your rights under this License. However, parties who have received copies, or rights, from you under this License will not have their licenses terminated so long as such parties remain in full compliance.

#### **10. FUTURE REVISIONS OF THIS LICENSE**

The Free Software Foundation may publish new, revised versions of the GNU Free Documentation License from time to time. Such new versions will be similar in spirit to the present version, but may differ in detail to address new problems or concerns. See https://www.gnu.org/copyleft/a.

Each version of the License is given a distinguishing version number. If the Document specifies that a particular numbered version of this License "or any later version" applies to it, you have the option of following the terms and conditions either of that specified version or of any later version that has been published (not as a draft) by the Free Software Foundation. If the Document does not specify a version number of this License, you may choose any version ever published (not as a draft) by the Free Software Foundation.

#### ADDENDUM: How to use this License for your documents

Copyright (c) YEAR YOUR NAME. Permission is granted to copy, distribute and/or modify this document under the terms of the GNU Free Documentation License, Version 1.2 or any later version published by the Free Software Foundation; with no Invariant Sections, no Front-Cover Texts, and no Back-Cover Texts. A copy of the License is included in the section entitled "GNU Free Documentation License".

If you have Invariant Sections, Front-Cover Texts and Back-Cover Texts, replace the "with...Texts." line with this:

with the Invariant Sections being LIST THEIR TITLES, with the Front-Cover Texts being LIST, and with the Back-Cover Texts being LIST.

If you have Invariant Sections without Cover Texts, or some other combination of the three, merge those two alternatives to suit the situation.

If your document contains nontrivial examples of program code, we recommend releasing these examples in parallel under your choice of free software license, such as the GNU General Public License, to permit their use in free software.